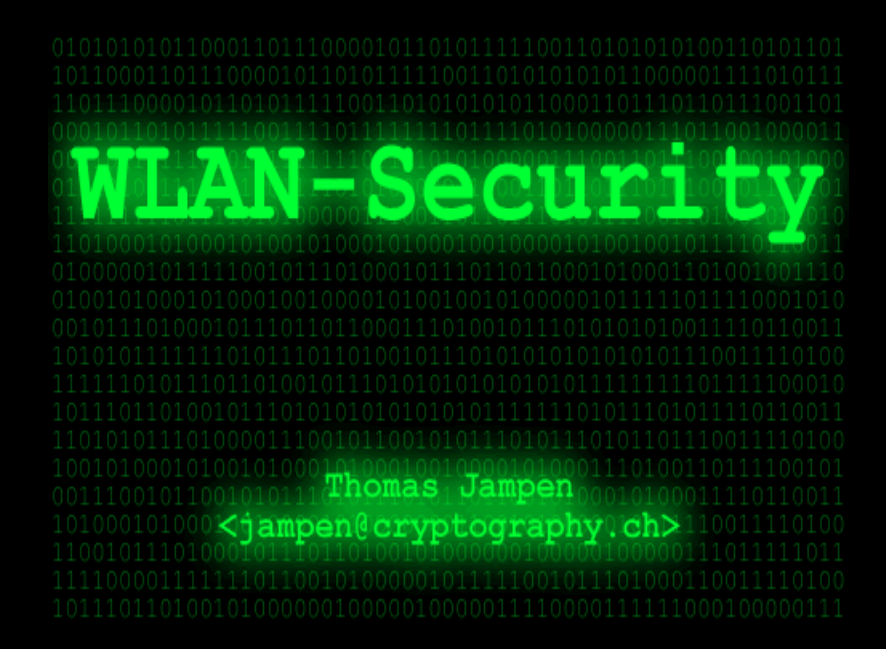

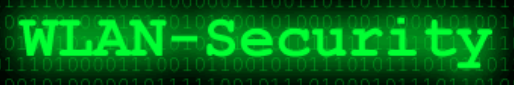

# Ablauf

- Einleitung
- Ungesicherte Verbindungen
- MAC-Adressen Filter
- WEP: Standard, Schwächen, Angriffe
- WEP: Hacking Demo
- Eine sichere Alternative: IPsec

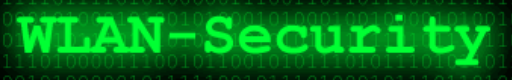

# Einleitung

### Drahtlose Netzwerke laden zum Mithören ein...

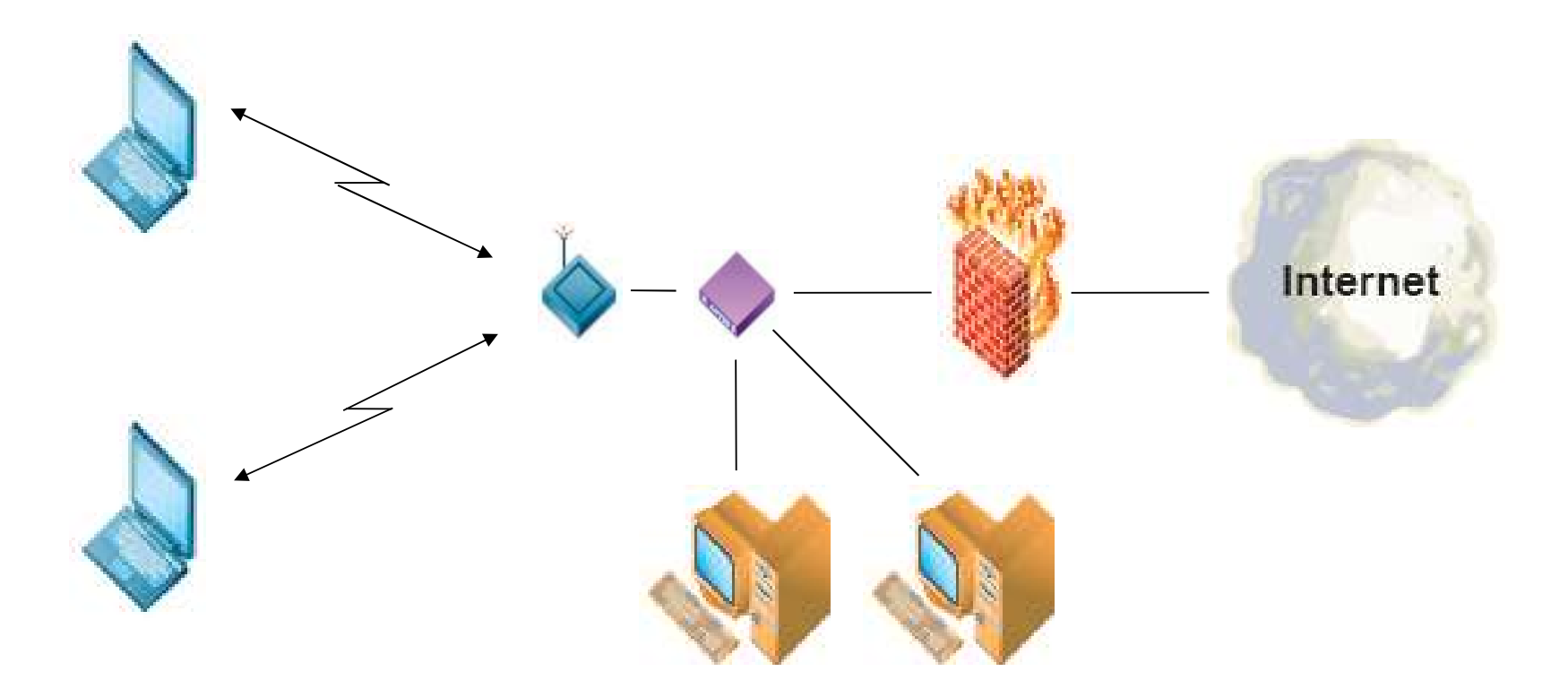

# Ungesicherte Verbindungen

- Alle übertragenen Daten können mitgehört werden.
  - -> Demo (Ethereal [1])
- Internet/Netzwerk-Anbindung kann verwendet und missbraucht werden.
- Verwundbare Clients können trotz Firewall/NAT direkt angegriffen werden.

### MAC-Adressen Filter

- Viele Access Points bieten die Möglichkeit, nur bestimmte WLAN-Karten zuzulassen (basierend auf ihrer MAC-Adresse).
- Schutz nur genügend, solange kein Client online ist (MAC unbekannt).
- MAC-Adresse kann gesnifft und softwaremässig angepasst werden!
   -> Demo

# Wired Equivalent Privacy

- Wired Equivalent Privacy (WEP)
- WEP ist optionaler Teil des 802.11 Standards für drahtlose Netzwerke.
- 3 Hauptziele:
  - Geheimhaltung
  - Zugriffssteuerung
  - Datenintegrität
  - (selbst synchonisierend)
  - (effizient: Hardware- oder Software-Lösung)

# WEP - Details

- Link-Layer Daten werden verschlüsselt
- Algorithmen
  - RC4 als Pseudo-Zufallszahlengenerator
  - XOR für die Verschlüsselung (Daten/Zufallszahl)
  - CRC-32 für Integrity Check Value (ICV)
- Schlüssellänge: 64 bit
  - 40 bit effektiv für WEP-Schlüssel
    -> 5 ASCII-Zeichen oder 10 Hex-Zeichen
  - 24 bit Initialisationsvektor (IV)
  - leicht erweiterbar auf 128 bit (104 bit, 24 bit)

# WEP - Algorithmus

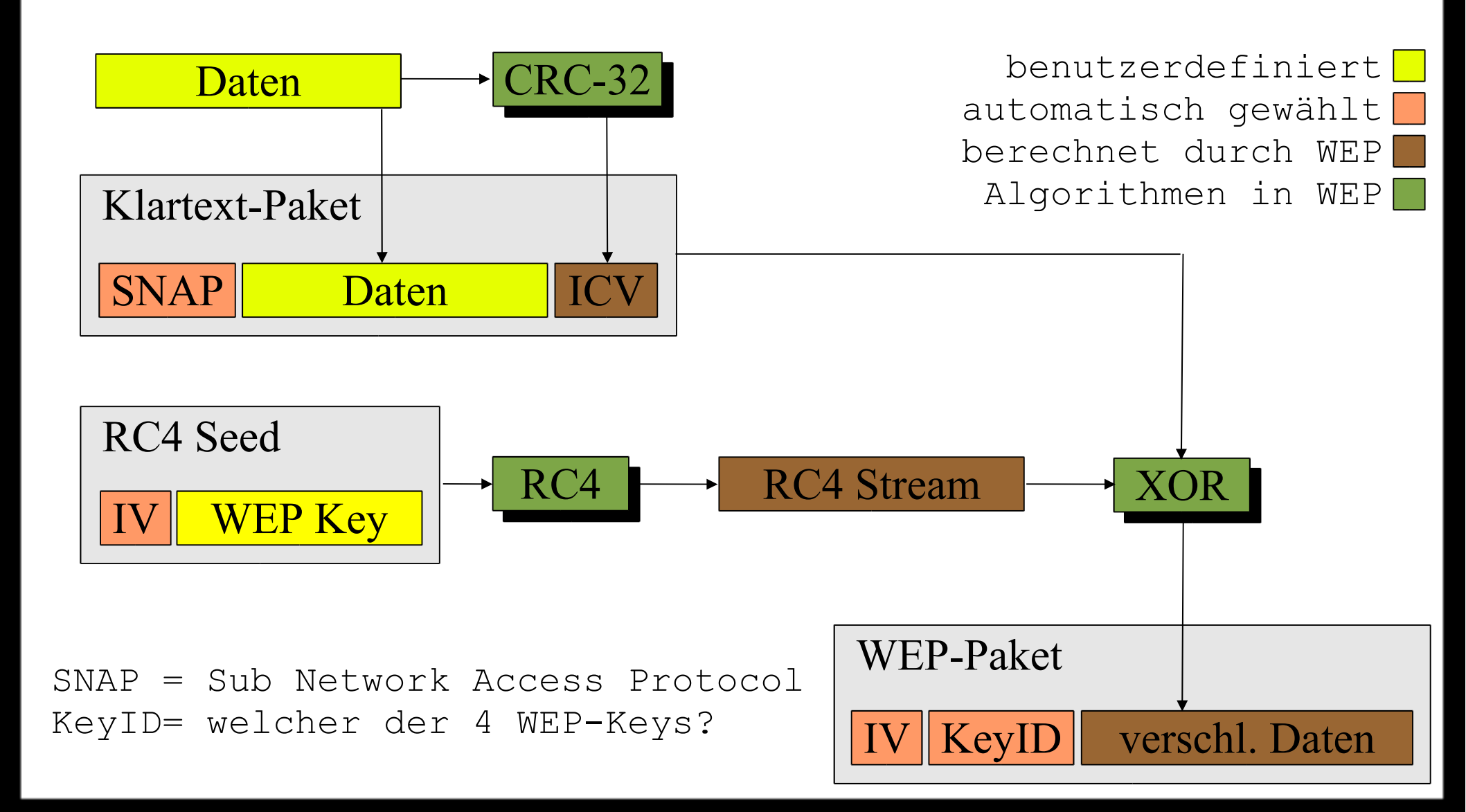

# WEP - Schwächen

- Schlüsselverwaltung
  - im Standard nicht spezifiziert
  - meist 1 lang lebiger Schlüssel, fix codiert in allen Stationen (Access Points und Clients)
- Schlüssellänge
  - Standard definiert nur 40 bit (wegen US-Exportbeschränkungen)

# WEP - Schwächen 2

- Authentifizierung
  - "Open System" lässt jeden Client zu, ausser die MAC-Adresse sei gesperrt
  - "Shared Key" setzt Kenntnis des WEP-Keys voraus (Challenge/Response)
  - "Open System" ist sicherer als "Shared Key"
    - -> Attacker kennt Challenge und die verschlüsselte Response!
    - -> Er kann nun jede Challenge beantworten, da er ja denselben IV wählen kann

# WEP - Schwächen 3

- IV ist zu klein (24 bit)
  - nur 16'777'216 verschiedene RC4 Streams
    (unabhängig von der Schlüssellänge!)
  - Standard definiert nicht, wie IV gewählt wird (inkrementieren oder zufällig)

IV inkrementieren ist schlecht:
-> 100% Kollisions-Wahrscheinlichkeit, wenn
2 APs senden!

IV zufällig wählen ist ebenso schlecht:

-> 50% Kollisions-Wahrscheinlichkeit, nach 4823 übertragenen Paketen

# WEP - Schwächen 4

- Integritätsprüf-Algorithmus unpassend
  - CRC-32 ist gut zur Aufspürung von Übertragungsfehlern, aber schlecht als kryptografische Hash-Funktion
  - CRC-32 (wie auch RC4) ist eine lineare Funktion
    -> CRC32(a) XOR CRC32(b) = CRC32(a XOR b)
    - -> Angreifer kann WEP-Paket manipulieren und relativ problemlos sicherstellen, dass die Checksumme stimmt.

### WEP - Schwächen 5

- RC4 hat "schwache" Schlüssel
  - Zusammenhang zwischen Input und Output von RC4 manchmal grösser als erwünscht
  - ca. 9'000 der 16 Mio IV sind interessant
     -> Interessante IV sind von der Form
     (B + 3, 255, X)
     wobei B das zu berechnende Byte des WEP Schlüssel und X zufällig ist
  - 2'000 4'000 interessante Pakete lassen schnell auf WEP-Schlüssel schliessen

# WEP - Angriffe

- Known-Plaintext-Attack
  - Angreifer sendet ein Email an Opfer.
  - Für 2 Pakete mit dem selben IV, gilt: XOR(Plaintext-Pakete) = XOR(Ciphertext-Pakete)
  - Der Angreifer kennt (errät) Plaintext-Paket. Wenn er das verschlüsselte Paket sniffen kann, errechnet er den RC4 Stream für diesen IV und kann somit alle mit dem selbem IV verschlüsselten Pakete entschlüsseln!

# WEP - Angriffe 2

- Gefälschte Pakete senden
  - Pakete können gefälscht (verändert) und mit richtiger Prüfsumme versehen werden, wenn die Klartext-Differenz bekannt ist.
- Dictionary-Attack
  - WEP-Keys sind häufig schlechte Passwörter
    - -> Ein Angreifer kann gesniffte Pakete "entschlüsseln" und sehr schnell überprüfen, ob der Key korrekt war (der SNAP Header beginnt beispielsweise immer mit OxAA.
    - -> WepAttack [2]

# WEP - Angriffe 3

- Interessante Pakete auswerten
  - WLAN-Verkehr sniffen und interessante Pakete (schwache IVs für RC4) ausfiltern und auswerten, um schrittweise auf den WEP-Key schliessen zu können.
  - 40 bit Schlüssel in wenigen Stunden geknackt!
  - 104 bit Schlüssel in wenigen Tagen geknackt!

-> Airsnort [3], Kismet [4]

# WEP - Hacking Demo

- Knoppix-CD [5] und Laptop mit unterstützter WLAN-Karte reicht!
- Demo-Szenario:

WLAN-Security

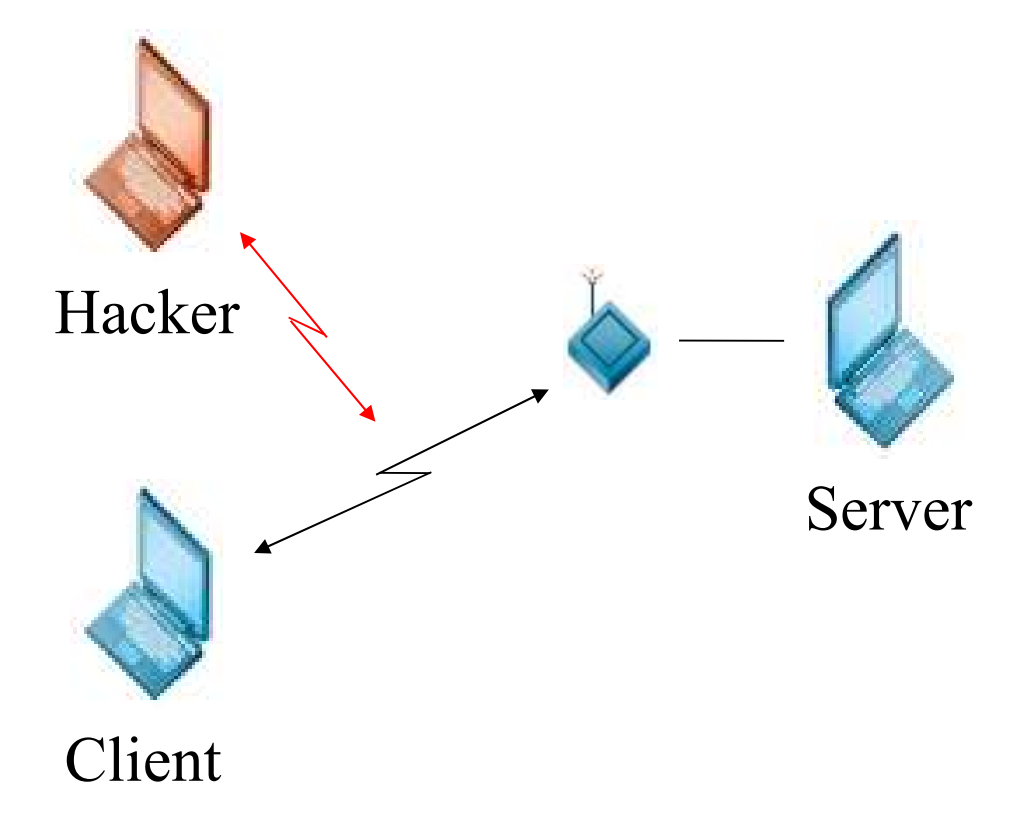

### Alternative: IPsec

- IP Security: RFC 2401 Sicherheit auf Stufe IP-Layer
- 2 wichtige Protokolle
  - Authentication Header (AH) (RFC 2402)
     Daten-Integrität und Sender Authentizität
  - Encapsulating Security Payload (ESP) (RFC 2406) -> Verschlüsselung
- Basierend auf "Shared Key"
  - Internet Key Exchange (IKE) nötig (RFC 2409)
  - Asymmetrische Verfahren/Zertifikate

# IPsec für Linux

- Kernel < 2.6
  - FreeSWAN-Implementation
  - erweiterte Versionen basierend auf FreeSWAN
    mit diversen Patches (StrongSWAN und OpenSWAN)
    - NAT Traversal
    - DHCP Relay
    - X509 Zertifikate
  - FreeSWAN-Entwicklung eingestellt seit Kernel 2.6
- Kernel >= 2.6
  - KLIPS (Kernel IPsec für ESP, AH, Paket-Handling)
  - Pluto (IKE Daemon) von OpenSWAN oder StrongSWAN

### IPsec - Home WLAN Szenario

#### Einsatz im drahtlosen Heimnetzwerk

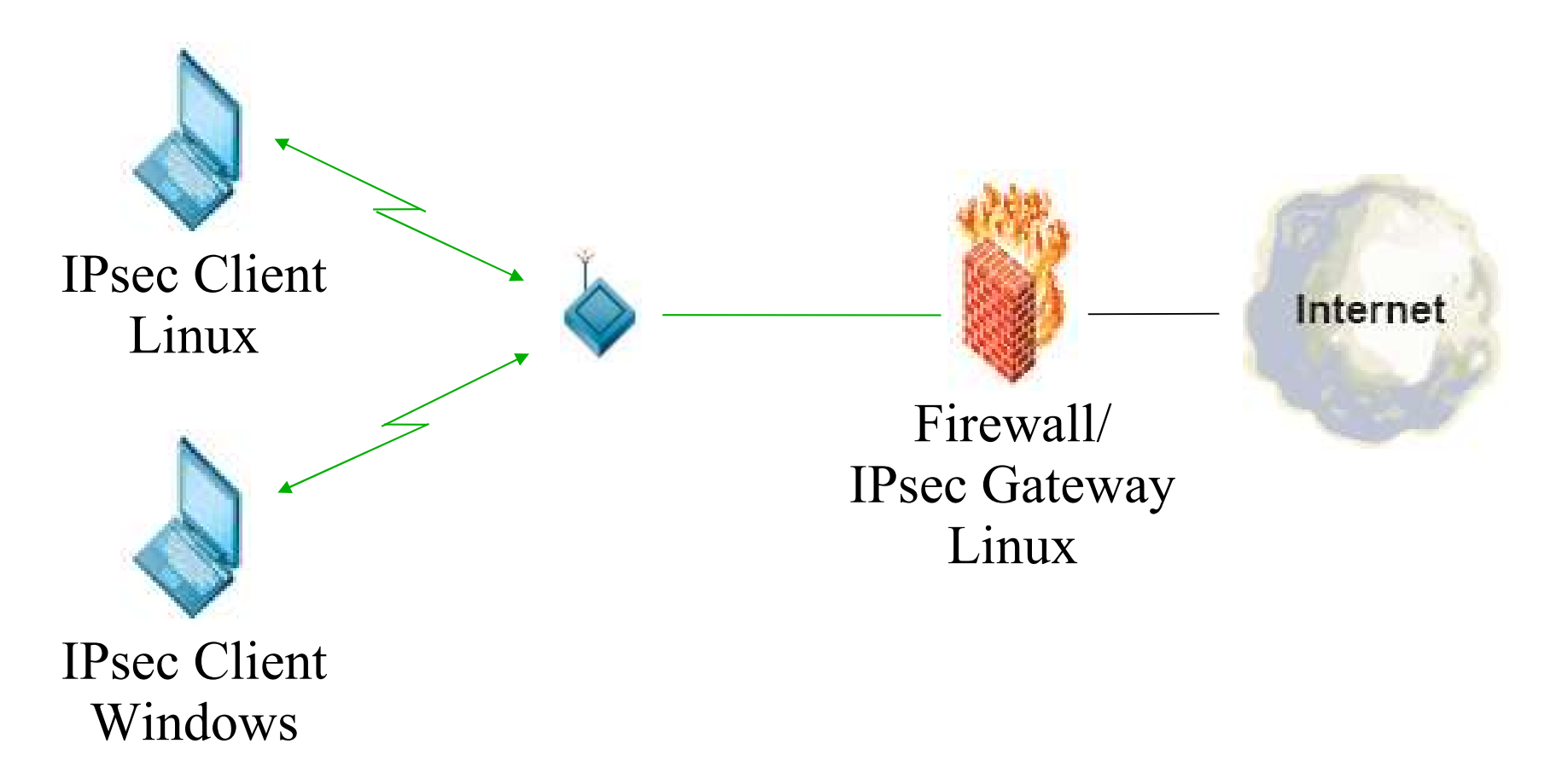

# Linux IPsec Installation

- Kernel 2.6 mit folgenden Modulen
  - af\_key, ah4, esp4, ipcomp, xfrm\_user
  - Module für Verschlüsselung und Hash Alg.
- StrongSWAN (nur Pluto) (Details [6])
  - Makefile anpassen (falls gewünscht)
  - make programs
  - make install
- Zertifikate erstellen (IPsec-Howto [7])

# Gateway IPsec Konfiguration

config setup

interfaces="ipsec0=wlan0"

conn %default

- keyingtries=1
- compress=yes
- disablearrivalcheck=no
- authby=rsasig
- leftrsasigkey=%cert
- rightrsasigkey=%cert

- # wlan0 symbolisch
- # für Device mit
- # Anschluss an AP

# Gateway IPsec Konfiguration 2

conn roadwarrior-net

leftsubnet=0.0.0/0

also=roadwarrior

conn roadwarrior

left=192.168.1.1

leftcert=gateway.pem

right=%any

auto=add

pfs=yes

- # Gateway IP
- # jeder mit gültigem,
- # von CA ausgestelltem
- # Zertifikat darf

### Client IPsec Konfiguration

config setup

interfaces=%defaultroute

conn %default

keyingtries=1

compress=yes

authby=rsasig

leftrsasigkey=%cert

rightrsasigkey=%cert

# Client IPsec Konfiguration 2

conn roadwarrior-net

rightsubnet=0.0.0/0

also=roadwarrior

conn roadwarrior

```
right=192.168.1.1
```

rightcert=gateway.pem

rightid="C=CH, ST=Bern, L=Bern, O=LugBE, CN=GW"

left=%defaultroute

leftcert=linuxclient.pem

auto=add

### Win2k/XP IPsec Installation

- Win2k/XP haben IPsec Stack
- Support Tools installieren
   -> Achtung WinXP SP2 [8]
- Zertifikate im \*.p12 exportieren (Linux) und unter Windows importieren
- IPsec-Tool entpacken (DL + Infos [9])
  - -> konfiguriert Registry gemäss ipsec.conf (Syntax wie bei Linux)
- WinXP Firewall: UDP Port 500 erlauben

### Windows IPsec Konfiguration

conn roadwarrior

left=%any

mac=11-22-33-44-55-66

right=192.168.1.1

rightca="C=CH,S=Bern,L=Bern,O=LugBE,CN=CA"

network=lan

auto=start

pfs=yes

Achtung: ST=Bern -> S=Bern (siehe auch [7] und [9]) mac ev. nötig, wenn mehrere Netzwerkkarten vorhanden

# Windows IPsec Konfiguration 2

conn roadwarrior-net

left=%any

mac=11-22-33-44-55-66

right=192.168.1.1

rightsubnet=\*

rightca="C=CH,S=Bern,L=Bern,O=LugBE,CN=CA"

network=lan

auto=start

pfs=yes

### IPsec Tunnel starten

#### • Linux-Client

linux:~# ipsec auto --up roadwarrior
linux:~# ipsec auto --up roadwarrior-net

• Windows-Client

C:\Programme\IPsec\ipsec.exe ausführen (beispielsweise im Autostart)

Die ersten 1-4 (Ping-)Pakete lösen "Negotiating IP-Security" aus, dann steht die Verbindung.

- Was muss zugelassen werden?
  - Protokoll 50 (ESP) und 51 (AH) zulassen (das sind keine Ports!)
  - UDP-Port 500 zulassen
- Kernel 2.4 mit FreeSWAN erzeugt virtuelle ipsecX Devices
  - z.B. entspricht eth0 dem virtuellen ipsec0
  - Es kann jeglicher Verkehr über eth0 verboten, aber Pakete über ipsec0 zugelassen werden, somit haben nur Clients mit gültigem Zertifikat Zugriff zum Netzwerk/Internet.

#### • Kernel 2.6 ohne virtuelle ipsecX

- eingehendes ESP-Paket durchläuft die Hooks

LOCAL IN PRE ROUTING (Klartext) LOCAL IN/FORWARD (Klartext)

PRE ROUTING (verschlüsselt) (verschlüsselt)

- abgehendes ESP-Paket

LOCAL OUT/FORWARD (Klartext) POST ROUTING (Klartext) LOCAL OUT (verschlüsselt) POST ROUTING (verschlüsselt)

- Wie stellt man fest, ob ein eingehendes TCP/UDP-Paket vorher verschlüsselt war?
- Wie stellt man sicher, dass nur verschlüsselte Pakete versendet werden können?
- Iptables hat eine "mangle"-Table, Pakete können markiert und später auf die Marke hin überprüft werden.

Marke setzen:

iptables -t mangle -A PREROUTING -i \$WLAN DEV -p esp

-j MARK --set-mark 1

Marke prüfen: iptables -A FORWARD -i \$WLAN\_DEV -o \$EXT\_DEV -s \$WLAN\_NET \ -m state --state NEW -m mark --mark 1 -j ACCEPT

Alle anderen neuen Verbindungen verbieten, etablierte und verwandte können zugelassen werden.

Analog für eingehende (INPUT) und für ausgehende (OUTPUT).

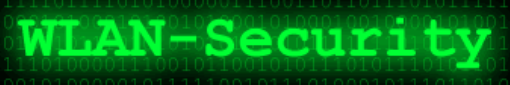

### Links

- [1] http://www.ethereal.com/
- [2] http://sourceforge.net/projects/wepattack
  - http://sourceforge.net/projects/wepdecrypt
- [3] http://airsnort.shmoo.com/
- [4] http://www.kismetwireless.net/
- [5] http://www.knoppix.org/
- [6] http://www.stronswan.org/
- [7] http://www.natecarlson.com/linux/ipsec-x509.php
- [8] http://support.microsoft.com/default.aspx?scid=kb;en-us;838079
- [9] http://vpn.ebootis.de/